Jimdo「スクロール枠付き文書」の設定

- 1 【Jimdo にログイン】します。
- 2 【コンテンツを追加】→【文章】を選択すると、次が表示されるので、 【HTMLを編集 (小)】を選択します。

| ^ |   |   |               |  |  |   |   |     |                   |     |  |   |             |  |  |    |
|---|---|---|---------------|--|--|---|---|-----|-------------------|-----|--|---|-------------|--|--|----|
| ~ |   |   |               |  |  |   |   |     |                   |     |  |   |             |  |  |    |
| Û |   |   |               |  |  |   |   |     |                   |     |  |   |             |  |  |    |
| Ф |   |   |               |  |  |   |   |     |                   |     |  |   | _           |  |  |    |
|   | B | I | i≡ <b>i</b> ≡ |  |  | E | Ξ | ≡ ≡ | A <sup>‡</sup> 16 | рх▼ |  | • | <b>&lt;</b> |  |  | ?  |
|   | × |   |               |  |  |   |   |     |                   |     |  |   |             |  |  | 保存 |

3 次が表示されるので、【下側のHTMLソースをコピー】→【貼り付け】→【OK】を 選択します。次ページの4が表示されます。

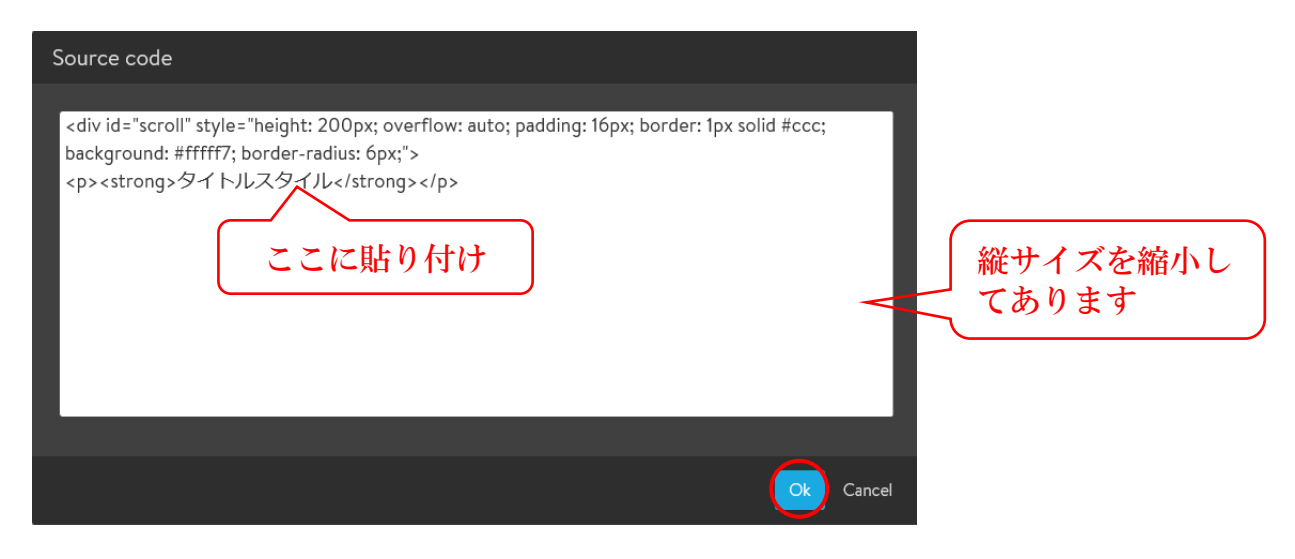

## HTMLソース

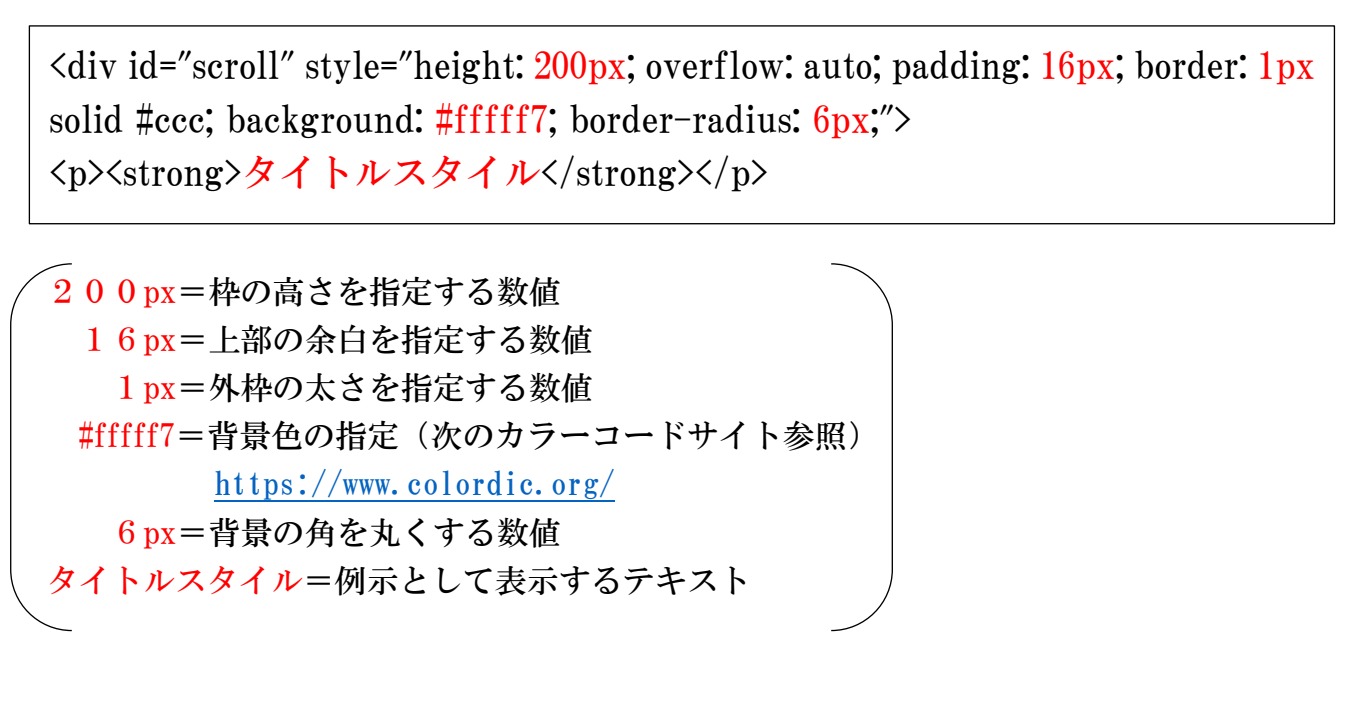

## 4 上記の設定で表示された表示例

| タイトルスタイル | <b>1行のみのため「スクロールバー」は</b><br>表示されていない。 |
|----------|---------------------------------------|
|          |                                       |

## 5 テキストを入力した表示例

2019.03.10 定期総会の案内 2019.03.05 理事会の開催案内 2019.03.02 ハイキングクラブ定例総会案内 2019.02.25 パソコンクラブ定例総会案内 2019.02.15 ゴルフクラブ「〇〇カントークラブ」1泊練習 2019.01.25 自主講座「埼玉県出前寄席〇〇」開催案内

- 6 上記4を次のように設定変更した表示例
  - (A) 枠の高さ:200px→400px
  - B 上部の余白:16px→30px
  - ⑦ 外枠の太さ:1px→10px
  - ① 背景色=#fffff7→#CCFFFF(薄い水色)
  - (E) 背景の角=6px→20px

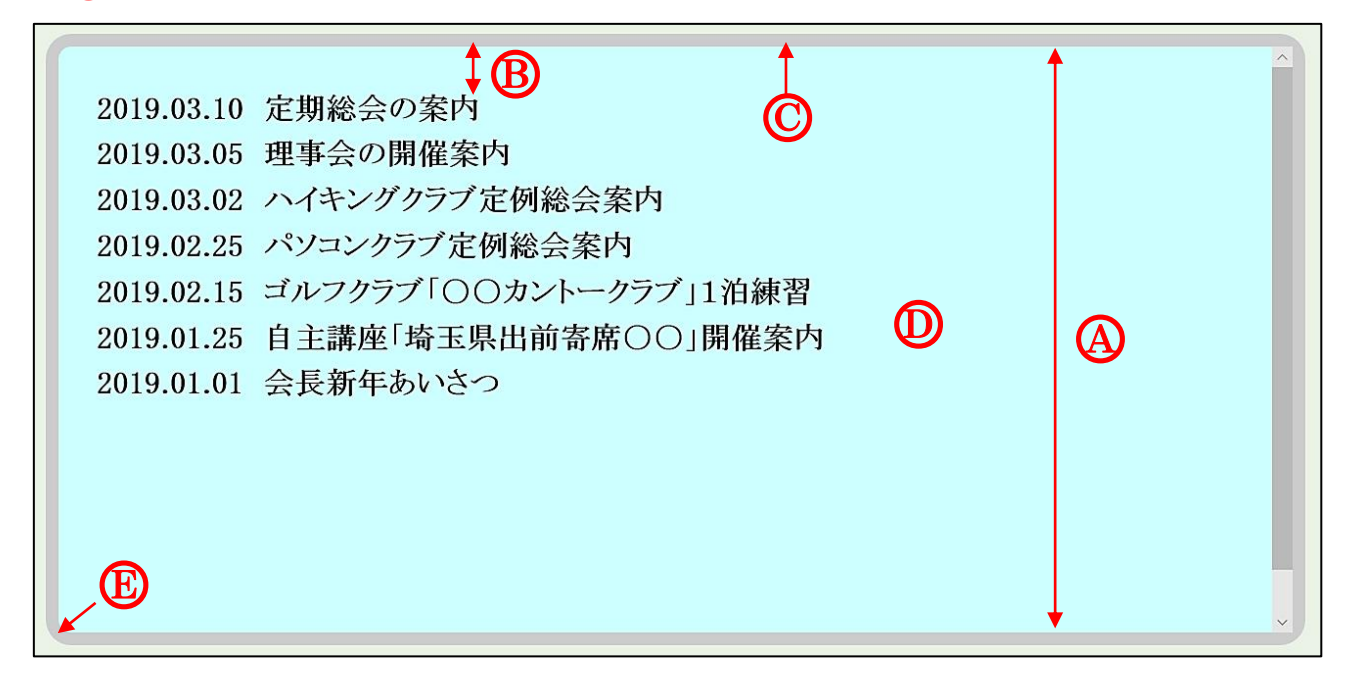